1. Class Hierarchyを使ってどういう土地利用に分類したいのかを決める。事前に土地利用の分類項目を決めることが重要。

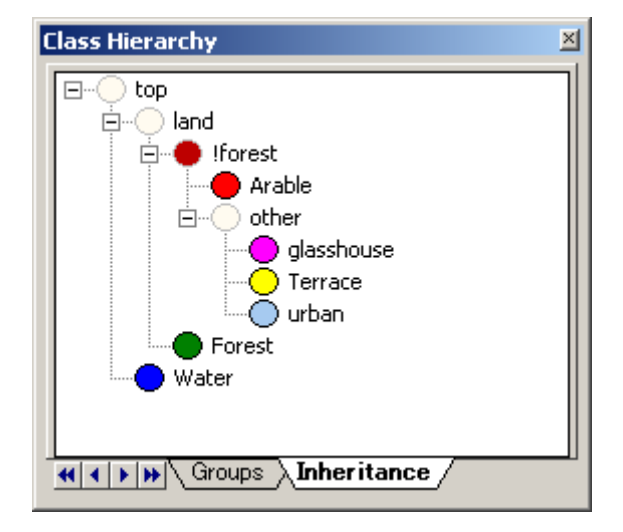

2. Process Treeを使ってセグメントの大きさ(Scale parameter)を決定する。大きすぎるとおお ざっぱな分類になるが、小さすぎるとごちゃごちゃし過ぎて分からない。 今回は「FOLを採用

今回は、「50」を採用。

次に、classificationのところで、最初に分類する土地利用を決定する。今回は、森林と畑を 優先的に分類した。

また、森林と畑以外は、Seg2でScale parameter を更に小さくして分類を試みた。(結果を出すま ではできなかった。)

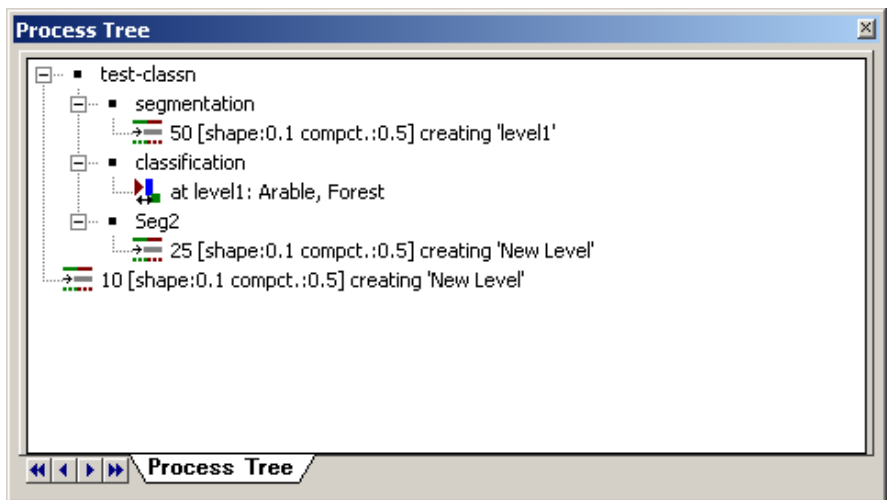

3. 土地利用を分けるには、セグメントの輝度値のヒストグラムを見ながら各土地利用の輝度 値の範囲を決定する。

図は、ForestとArableのヒストグラム。今回は、ALOSの1~4バンドとNDVIを使用。NDVIでは各 土地利用の輝度値が重なるが、それ以外では曖昧な領域が限られている。特に、バンド2を 使えば確実に分類できることが分かる。

ヒストグラムを出すためには、土地利用が明らか なセグメント(教師となり得るセグメント)を選択し、 Sample Editor上で右クリックし、Computeを選択す ればよい。

| Sam | nple  | Edito   | r     |       |       |               |       |       |       | ×                                                                                     |
|-----|-------|---------|-------|-------|-------|---------------|-------|-------|-------|---------------------------------------------------------------------------------------|
|     | ctive | e clas: | s ——— |       |       | Compare class |       |       |       |                                                                                       |
| F   | orest | :       |       |       |       | -             | Arab  | le    |       |                                                                                       |
|     | 60.0  | 76.1    | 92.3  | 108.4 | 124.5 | 140.6         | 156.8 | 172.9 | 189.0 | Mean Layer 1 (NN)<br>[64.0 - 72.6] StdDev.<br>[75.7 - 83.3] StdDev.<br>Overlap : 0.00 |
| -   | 39.0  | 59.0    | 79.0  | 99.0  | 119.0 | 139.0         | 159.0 | 179.0 | 199.0 | Mean Layer 2 (NN)<br>[46.5 - 58.5] StdDev.<br>[72.3 - 77.3] StdDev.<br>Overlap : 0.00 |
| -   | 26.0  | 19.8    | 73.5  | 97.3  | 121.0 | 144.8         | 168.5 | 192.3 | 216.0 | Mean Layer 3 (NN)<br>[36.4 - 58.0] StdDev.<br>[66.2 - 84.9] StdDev.<br>Overlap : 0.00 |
|     |       |         | ۸D    |       |       |               |       |       |       | Mean Layer 4 (NN)<br>[40.2 - 52.6] StdDev.<br>[55.4 - 78.6] StdDev.                   |
|     | 8.0   | 26.U    | 44.U  | 62.U  |       | 98.D          | 116.U | 134.U | 152.0 | Overlap : 0.00<br>NDVI (NN)<br>[-0.1 - 0.0] StdDev.: (<br>[-0.2 - 0.1] StdDev.: (     |
|     | -1.0  | -0.75   | -0.50 | -0.25 | 0.00  | 0.25          | 0.50  | 0.75  | 1.0   | Overlap : 0.00                                                                        |

3. SegmentationとClassificationを施して得られたのが、下の図。拡大したところを見てみると、 都市、グリーンハウス、道路などがかなり綺麗に分割できているようである。 ただし、更に細かく見るとグリーンハウスの中に畑が混じっている所もある。これらは、更に小 さいセグメンテーションを作ることで対応できると思われる。

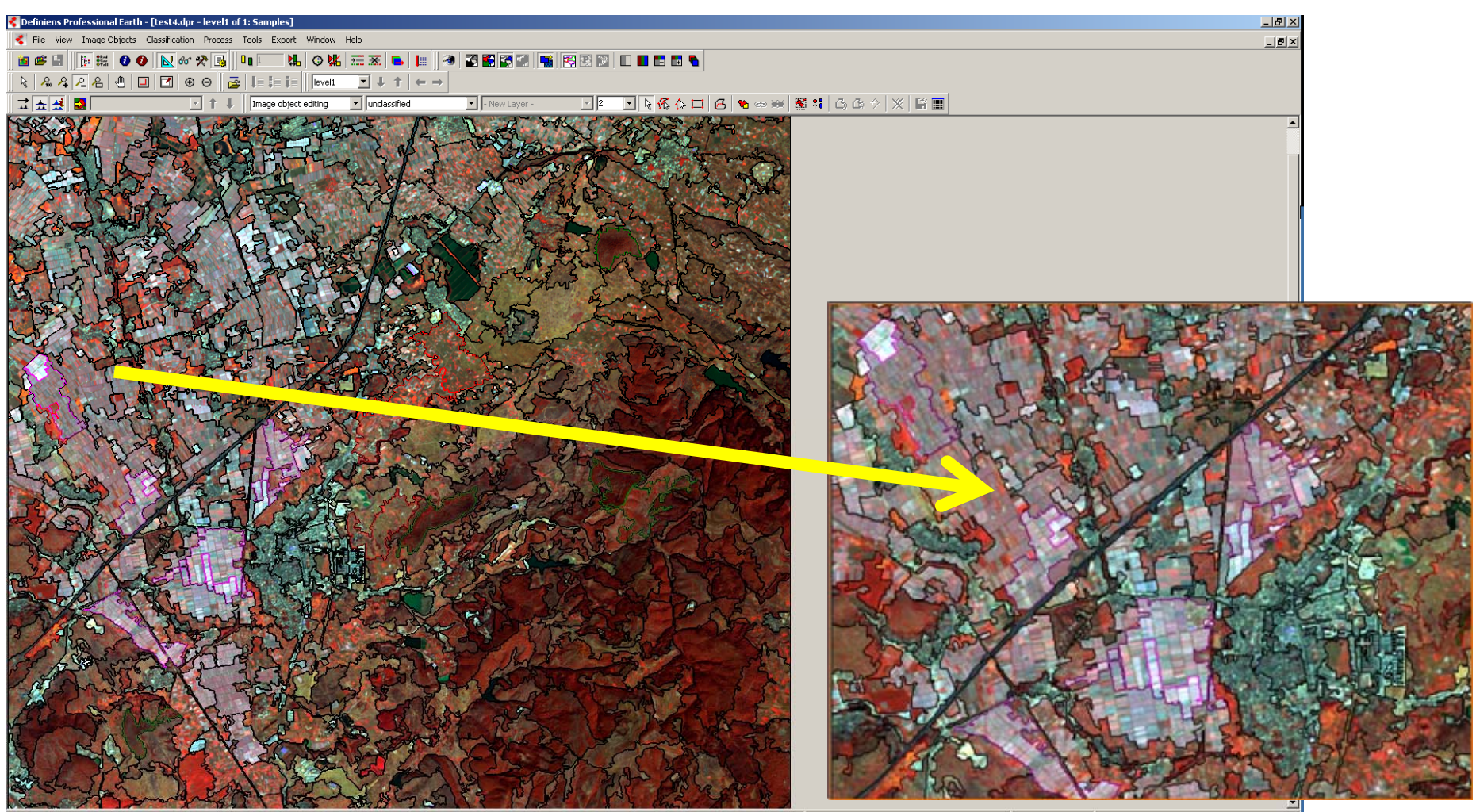

(1068, 940) = (6113.00 Meters, 2861.00 Meters)

RGB Layer 4 Linear (1.00%) 100 %

・今回使ったパラメーター覧

| <pre></pre>                                                                                                    | el1'<br>w Level' |                                                                                                    |                                   |
|----------------------------------------------------------------------------------------------------|------------------|----------------------------------------------------------------------------------------------------|-----------------------------------|
| Algorithm parameters   Algorithm parameters   S0 [shape:0.1 compct:0.5] creating 'level1'   Algorithm   Image Cbject Domain   pixel level   Image Object Domain   pixel level   Image objects   Ino condition   Maximum number of image objects:   Loops & Cycles   Loop while something changes   Number of cycles | Edit Process     | Algorithm parameters<br>Parameter<br>Active classes<br>Erase old classification, if there is<br>Use class description | Value   Arable, Forest   No   Yes |

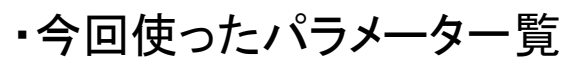

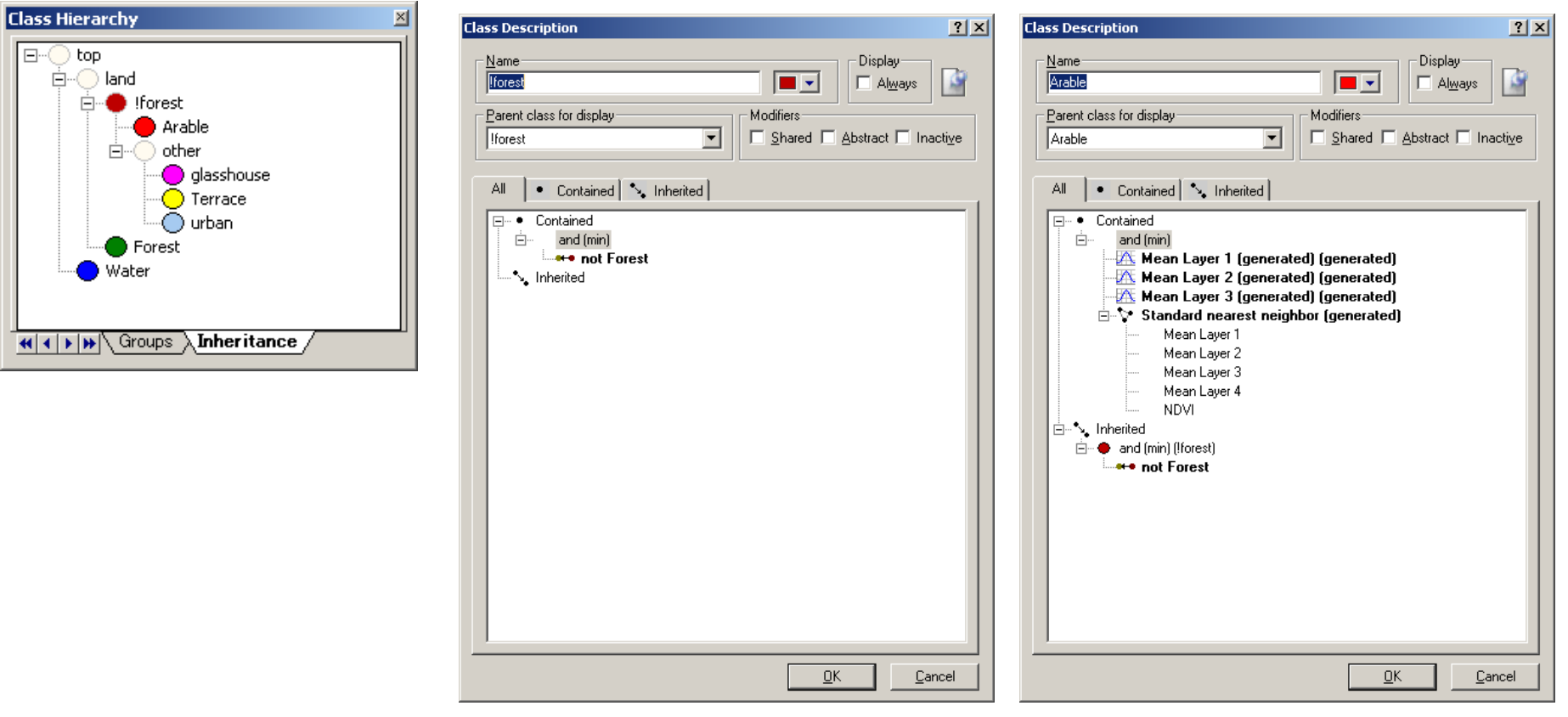

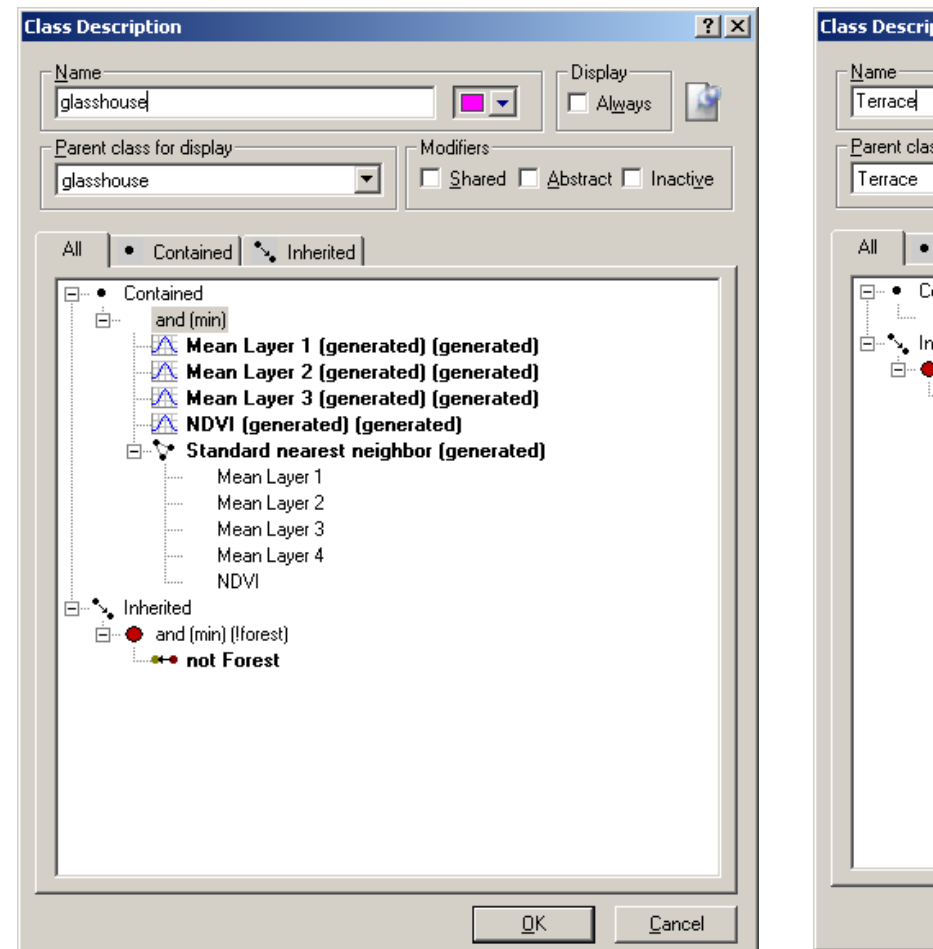

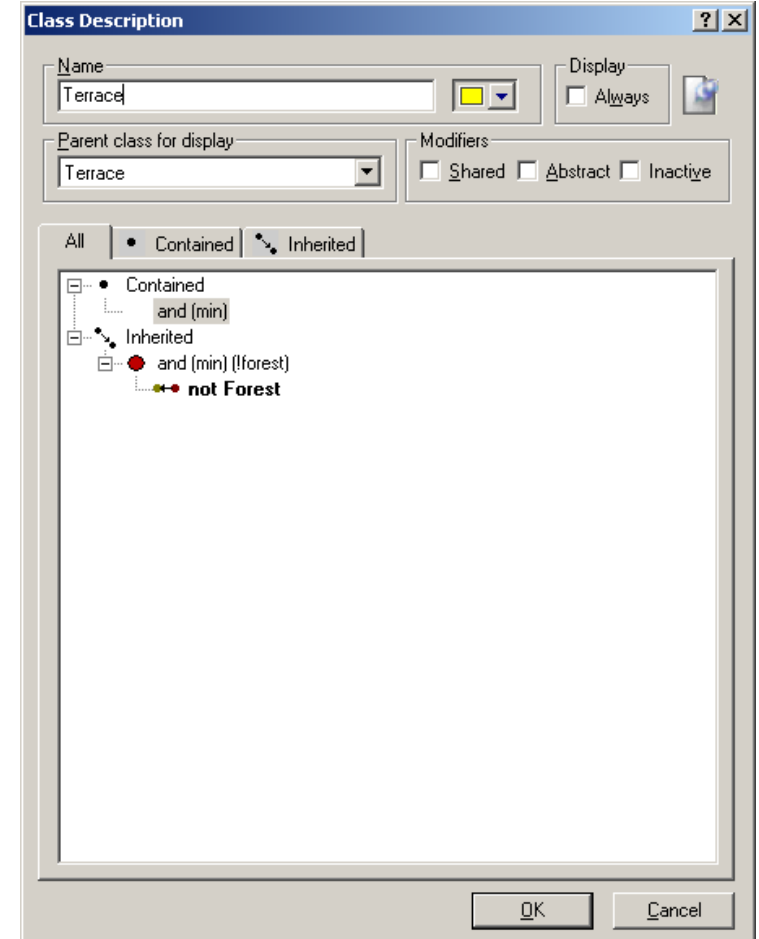

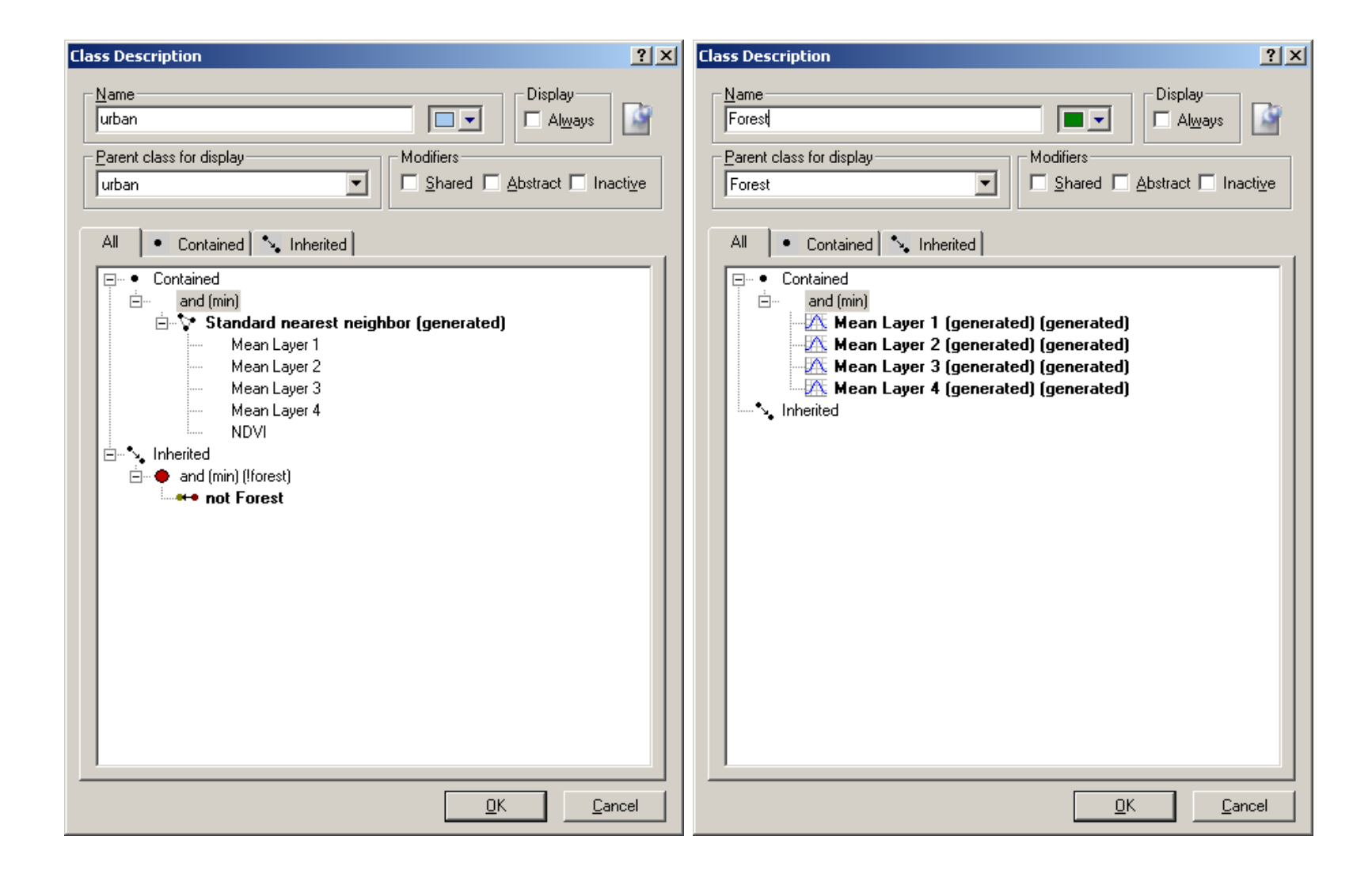

| Class Description       |
|-------------------------|
| Class Description       |
| <u>QK</u> <u>Cancel</u> |